## G Suite 教育版使用說明

1. 打開 Google 網頁

https://www.google.com

2. 使用學校提供的帳號登入 Google(\*帳號需要輸入全稱如附圖)

| Google                            |
|-----------------------------------|
| 登入                                |
| 使用您的 Google 帳戶                    |
| 「電子郵件地址或電話號碼                      |
| @gm.mitust.edu.tw                 |
| 忘記電子郵件地址?                         |
| 如果這不是你的電腦,請使用隱私視窗登入。瞭解詳情          |
| 建立帳戶 繼續                           |
| ● 教職員                             |
| 帳號: <b>申請的帳號@gm.mitust.edu.tw</b> |
| 密碼:帳號開通信件上的密碼                     |
| ● 學生                              |
| 帳號: <b>學號@gm.mitust.edu.tw</b>    |
| 密碼: <b>學號+出生月日</b>                |
| 範例:                               |

學號:t410890123,生日:民國 90 年 8 月 8 日 該生帳號為:t410890123@gm.mitust.edu.tw,密碼為:T4108901230808

3. 登入成功後即可使用所有 G Suite 教育版功能。